# LEGO<sup>®</sup> Education WeDo 2.0 Program blokkok

## Folyamat blokkok

#### Start blokk

Amennyiben használják, úgy mindig a programlánc elején helyezkedik el. Megnyomására elindítja beírt а programláncot.

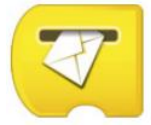

#### Start üzenetküldéssel blokk

Amennyiben használják, úgy mindig a programlánc elején helyezkedik el.

Addig vár, amíg a helyes üzenetet meg nem kapja, majd elindítja a beírt programláncot.

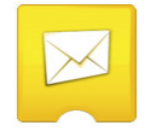

#### Üzenet küldése

Üzenet kódot küld a programozói felületre. Minden Start üzenetküldéssel blokk-ot aktiválja.

Az üzenet állhat szövegből vagy számokból.

#### Várni amíg...

Ezt a blokkot használják, ha programot addig szeretnénk várakoztatni, amíg valami nem történik. A várakozás lehet idő, vagy szenzor bemenet.

A megfelelő működéshez a megfelelő bemenet szükséges.

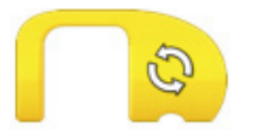

#### Ismétlés blokk

Ezzel a blokkal ismétléseket hozhatunk létre. Azok a blokkok amik az Ismétlés blokkban vannak, hurkot (loop) alkotnak. Ezt a hurkot "hurokblokknak" is nevezhetjük. A hurok lehet végtelen, tarthat adott ideig, vagy amíg valami nem történik.

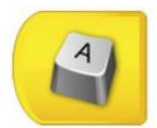

#### Start gombnyomásra blokk

Amennyiben használják, úgy mindig a programlánc elején helyezkedik el. Ha megnyomia a programban a gombot, vagy a billentyűzeten a megfelelőjét, úgy az elindítja a programláncot. Egyidejűleg az összes olyan blokkot elindítja, amelynek ugyanaz a megjelölése. A beviteli parancs megváltoztatásához nyomja hosszan a blokk ikonját.

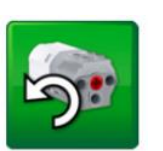

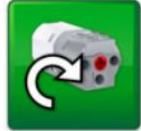

# Motor blokkok

#### Motor tengelyirány blokk

Ezzel a blokkal állíthatja be, hogy az adott motor a tengelyt melyik irányba forgassa. Az irány megváltoztatásához rá kell kattintani az ikonra.

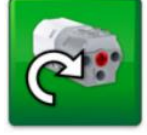

# Motor tengelyirány blokk

Ezzel a blokkal állíthatja be, hogy az adott motor a tengelyt melyik irányba forgassa. Az irány megváltoztatásához rá kell kattintani az ikonra.

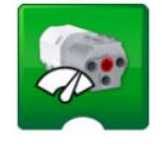

#### Motor erő blokk

Ezzel a blokkal állíthatjuk be a motor teljesítményét az adott szintre. A szintet 0tól 10-ig terjedő tartományban adhatjuk meg.

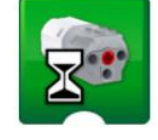

#### Motor adott ideig blokk

Ezzel a blokkal elindíthatjuk a motort, és adott ideig üzemeltethetjük. Az időt numerikus bemenettel adhatjuk meg egész vagy tizedes számokkal, másodperc tartományban.

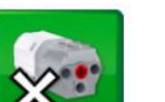

#### Motor leállítás blokk

Ezzel a blokkal leállíthatjuk a motor működését.

## LED blokk

#### Világítás blokk

A Smarthub-on lévő led bekapcsolása egy adott színben. A színváltoztatás 0 és 10 közötti numerikus bemenettel lehetséges.

# Hang blokk

#### Hang lejátszása blokk

A hang kiválasztása a szoftveren belül elérhető listából történik. A hangot numerikus bemenet segítségével adhatja meg. A 0 értékkel egyedi hangot játszhat le.

# LEGO<sup>®</sup> Education WeDo 2.0 Program blokkok

# Kijelző blokkok

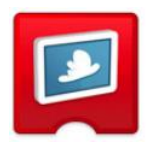

#### Kijelző háttérkép

A kép kiválasztása a szoftveren belül elérhető listából történik. A képet numerikus bemenet segítségével adhatja meg.

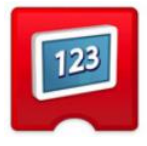

#### Kijelző blokk

Ezzel a blokkal nyithatjuk meg a képernyő felületet a szoftver képernyőjén. Szám, avagy szöveg megjelenítésére alkalmas.

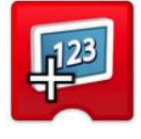

#### Hozzáadás a kijelzőhöz

Hozzáad egy mennyiséget a kijelzőn jelenleg látható számhoz. A számot numerikus bemenettel adhatjuk meg. A művelet módosításához nyomja meg a blokkot.

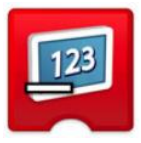

#### Kivonás a kijelzőből

Kivonja a mennyiséget a kijelzőn látható számból. A számot numerikus bemenettel adhatjuk meg. A művelet módosításához nyomja meg a blokkot.

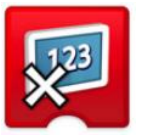

#### Szorzás a kijelzőn

Megszorozza a kijelzőn megjelenített számot egy meghatározott számmal. A számot numerikus bemenettel adhatjuk meg. A művelet módosításához nyomja meg a blokkot.

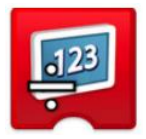

#### Osztás a kijelzőn

Osztja a kijelzőn megjelenített számot egy meghatározott számmal. A számot numerikus bemenettel adhatjuk meg. A művelet módosításához nyomja meg a blokkot.

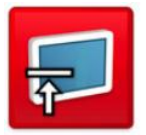

#### Kijelző bezárása

Ezzel a blokkal a szoftver felületén megjelenített kijelzőt zárhatja be. A művelet módosításához nyomja meg a blokkot.

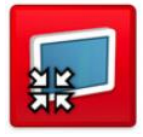

#### Közepes méretű kijelző

Ezt a blokkot a megjelenítési terület közepes méretű beállítására használhatja. A méret megváltoztatásához nyomja meg a blokkot.

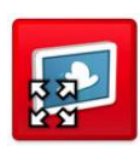

#### Teljes méretű kijelző

Ezt a blokkot a megjelenítési terület teljes méretű beállítására használhatja. A méret megváltoztatásához nyomja meg a blokkot.

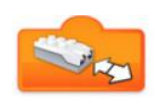

## Szenzor bemenetek

Távolságváltozás bármilyen értékkel Mozgásérzékelő mód "bármilyen távolságváltozás" bemenettel.

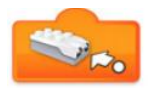

### Távolságváltozás közeledéssel Mozgásérzékelő mód, ahol az érzékelő és az objektum közötti távolság csökken.

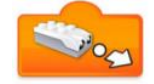

### Távolságváltoztatás távolodással

Mozgásérzékelő mód, ahol az érzékelő és az objektum között távolság nő.

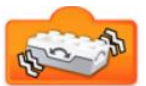

#### Rázás

Dőlésérzékelő mód, ahol az érzékelő bármilyen "rázást" érzékel.

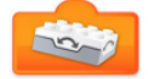

#### Döntés le

Dőlésérzékelő mód, ahol az érzékelő le történő dőlést érzékel.

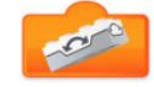

### Döntés fel

Döntés "arra"

Döntés "erre"

"arra" dőlést érzékel.

"erre" dőlést érzékel.

Dőlésérzékelő mód, ahol az érzékelő fel történő dőlést érzékel.

Dőlésérzékelő mód, ahol az érzékelő

Dőlésérzékelő mód, ahol az érzékelő

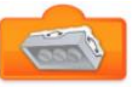

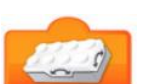

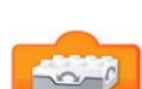

## Dőlésérzékelő nem dönthető

Dőlésérzékelő mód, az érzékelő "nem dönthető", vízszintes módja.

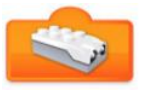

## Távolságérzékelő bemenet

Megadja a mozgásérzékelő által észlelt értéket. (0-tól 10-ig)

# LEGO<sup>®</sup> Education WeDo 2.0 Program blokkok

## Numerikus és Text típusú bemenetek

### Hang szenzor-változás

Bemenet hangérzékelő módban (a készülékből), mely a hangszint-változást érzékeli.

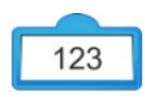

## Numerikus bemenet

Számérték megadása blokkhoz.

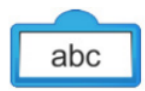

## Text bemenet

Szöveges bemenet megadása blokkhoz.

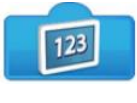

# Kijelző bemenet

A kijelzőn megjelenő számérték megadása blokkhoz.

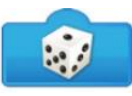

## Random benemet

Véletlenszerű érték hozzáadása blokkhoz. Az értéktartományt a csatolt blokk határozza meg.

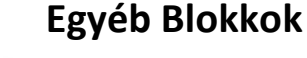

## Buborék

A buborék használatával kommenteket szúrhatunk be a programunkba. Ez nem programblokk, így a program működésében nem jelenik meg.